## Como verificar se a Escola tem registro ativo com a Mackenzie

- Image: Strategy and Strategy and
- 1- Entre no Mackenzie-Carreiras, https://carreiras.mackenzie.br/, clique em ALUNO

2 – Depois coloque seu nº de Matrícula (TIA) e sua senha. A senha é a mesma usada para acesso o TIA ou o Moodle.

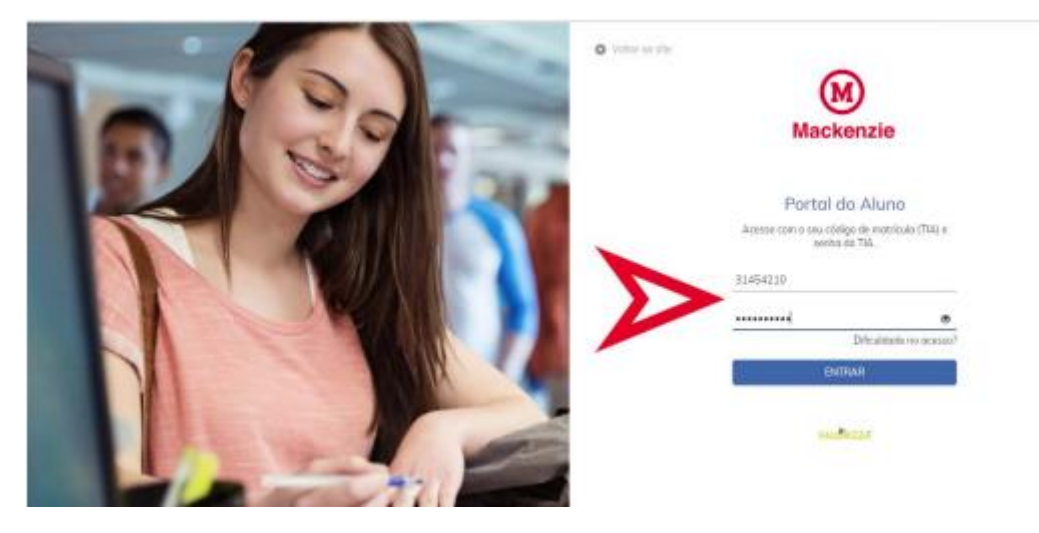

Nota: Se você for Aluno de Curso EAD não esqueça de colocar "109" a frente do seu nº de matrícula.

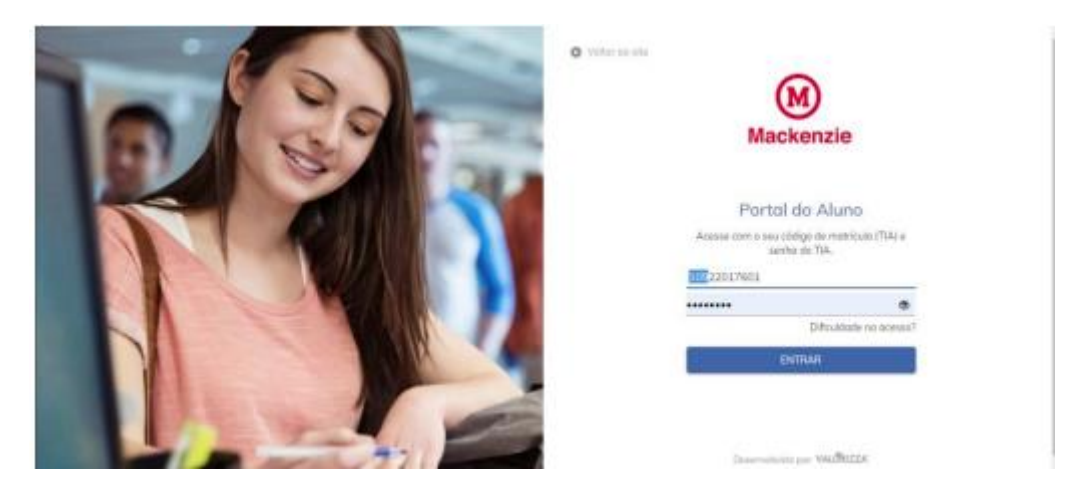

Exemplos: 10922017601 - 10992214755 - 10921505101

3 – Ao aparecer a tela com seus nome e dados, vá ao Menu à esquerda e selecione ESTÁGIO e em seguida, no submenu, clique em CONSULTA CONVÊNIO.

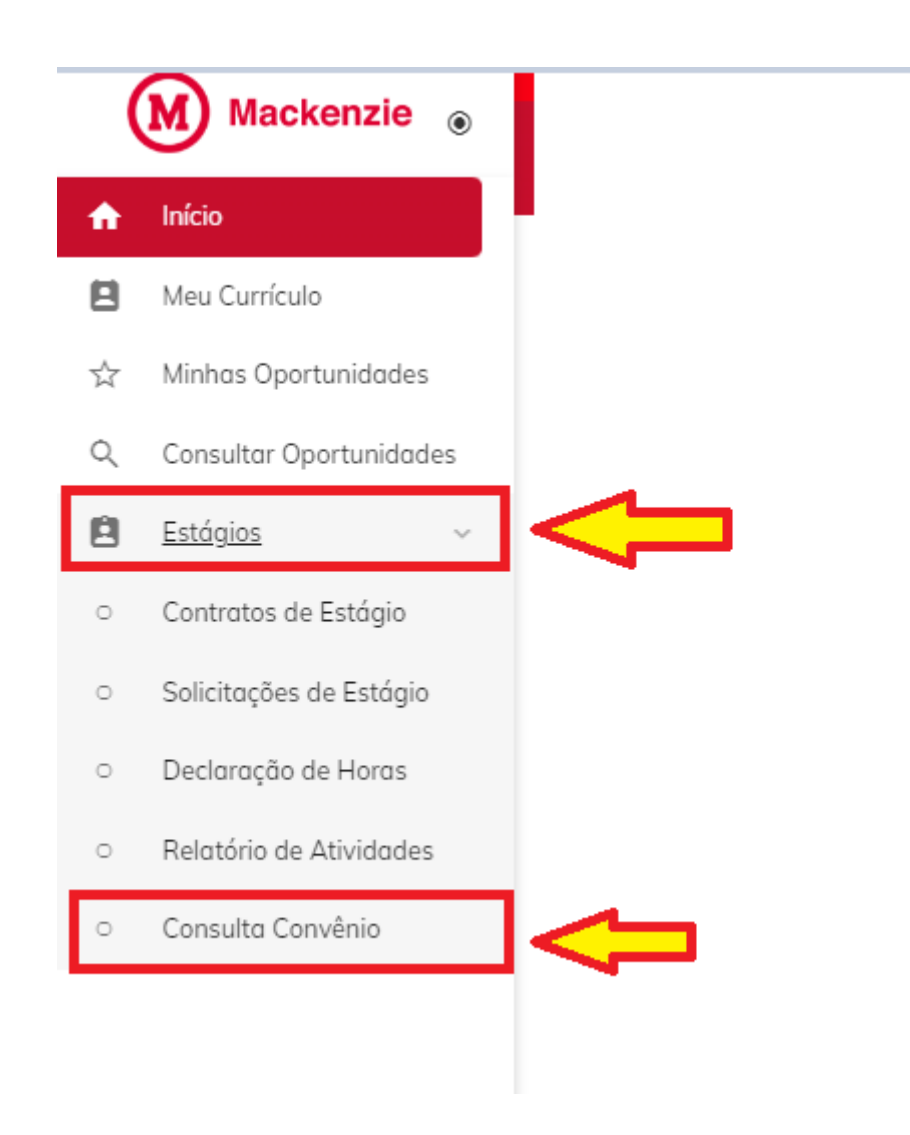

4 – Você pode fazer a consulta pelo **NOME** ou pelo **CNPJ** ou por qualquer palavra que tenha no nome oficial da Escola que está lhe oferecendo o Estágio.

| Ħ                     | Início                  |                   |                                                                                                    |                                                                                             |                   |                                      |  |
|-----------------------|-------------------------|-------------------|----------------------------------------------------------------------------------------------------|---------------------------------------------------------------------------------------------|-------------------|--------------------------------------|--|
| 8                     | Meu Currículo           | O Voltar          |                                                                                                    |                                                                                             |                   |                                      |  |
| $\overleftrightarrow$ | Minhas Oportunidades    | Convênios         |                                                                                                    |                                                                                             |                   |                                      |  |
| Q                     | Consultar Oportunidades | nidades Mackenzie |                                                                                                    |                                                                                             |                   |                                      |  |
| Ê                     | Estágios ~              | Convêni           | o Descrição                                                                                          | Conveniado                                                                                  | CNPJ / CPF Si     | uação Tipo de Contrato               |  |
| 0                     | Contratos de Estágio    | 3253              | COLÉGIO PRESBITERIANO MACKENZIE (INSTITUTO<br>PRESBITERIANO MACKENZIE) Mackenzie Alphaville(NO)      | COLÉGIO PRESBITERIANO MACKENZIE (INSTITUTO<br>PRESBITERIANO MACKENZIE) Mackenzie Alphaville | 60967551000231 Ap | Estágio Não<br>Obrigatório           |  |
| 0                     | Solicitações de Estágio | 4913              | EMPRESA JUNIOR MACKENZIE ASSOCIACAO CIVIL<br>06418108400019(NO)                                      | EMPRESA JUNIOR MACKENZIE ASSOCIACAO CIVIL<br>06418108400019                                 | 06418108400019 Ap | Estágio Não<br>rovado<br>Obrigatório |  |
| 0                     | Relatório de Atividades | 4914              | EMPRESA JUNIOR MACKENZIE ASSOCIAÇÃO CIVIL<br>64181084000190(NO)                                      | EMPRESA JUNIOR MACKENZIE ASSOCIAÇÃO CIVIL<br>64181084000190                                 | 64181084000190 Ap | Estágio Não<br>Obrigatório           |  |
| o                     | Consulta Convênio       | 8213              | LIGA ATLETICA ACADEMICA DA UNIVERSIDADE<br>MACKENZIE(NO)                                             | LIGA ATLETICA ACADEMICA DA UNIVERSIDADE<br>MACKENZIE                                        | 62034715000112 Ap | rovado Estágio Não<br>Obrigatório    |  |
|                       | Û                       | 8583              | Mackenzie é a Concedente - UNESP - Universidade Estadual<br>Paulista - é a Instituição de Ensino(NO) | UNESP - Universidade Estadual Paulista                                                      | 48031918000124 Ap | Estágio Não<br>Obrigatório           |  |

6 – Depois, confira se o cadastro está aprovado na Modalidade Obrigatório, anote o nome e o nº do CNPJ da Escola para utilizar no preenchimento da Solicitação de Estágio.

| escola estadual |                                                     |                                                     |                |          |                        |  |  |  |  |
|-----------------|-----------------------------------------------------|-----------------------------------------------------|----------------|----------|------------------------|--|--|--|--|
| Convênio        | Descrição                                           | Conveniado                                          | CNPJ / CPF     | Situação | Tipo de Contrato       |  |  |  |  |
| 15023           | APM DA ESCOLA ESTADUAL LUDOVINA<br>CREDIDIO PEIXOTO | APM DA ESCOLA ESTADUAL LUDOVINA CREDIDIO<br>PEIXOTO | 50253079000130 | Aprovado | Estágio<br>Obrigatório |  |  |  |  |
| 15024           | APM DA ESCOLA ESTADUAL PROFESSOR<br>ASCENDINO REIS  | APM DA ESCOLA ESTADUAL PROFESSOR<br>ASCENDINO REIS  | 49489214000162 | Aprovado | Estágio<br>Obrigatório |  |  |  |  |
| 18985           | ESCOLA ESTADUAL AMOS MEUCCI                         | ESCOLA ESTADUAL AMOS MEUCCI                         | 48894570000107 | Aprovado | Estágio<br>Obrigatório |  |  |  |  |
| 18986           | ESCOLA ESTADUAL ANA MARIA POPPOVIC                  | ESCOLA ESTADUAL ANA MARIA POPPOVIC                  | 43355387000101 | Aprovado | Estágio<br>Obrigatório |  |  |  |  |
| 18987           | ESCOLA ESTADUAL ARMANDO ARAUJO                      | ESCOLA ESTADUAL ARMANDO ARAUJO                      | 49340342000140 | Aprovado | Estágio<br>Obrigatório |  |  |  |  |

## 7 – Você irá utilizar estes dados, posteriormente, para preencher a Solicitação Licenciatura

| Solicitação de Estágio                                                                                                    |  |  |  |  |  |  |
|----------------------------------------------------------------------------------------------------|--|--|--|--|--|--|
| ara cadastrar uma solicitação de estágio, primeiro, você precisa selecionar o seu curso. Depois, deve digitar o CNPJ (Pessoa Jurídica), se o seu estágio for em Empresa Privad<br>Irgão Público, ou o CPF (Pessoa Física), se seu estágio for com um Profissional Liberal. |  |  |  |  |  |  |
| enção: Se a empresa/profissional já estiver cadastrado, então vai aparecer o seu nome. Do contrário, serão apresentados campos para você informar os dados cadastrais da<br>ncedente.                                                                                      |  |  |  |  |  |  |
| Após, é só clicar no botão "Confirmar".                                                                                                    |  |  |  |  |  |  |
| Atenção! caso seu estágio não tenha agente de integração, selecione a UNIVERSIDADE PRESBITERIANA MACKENZIE no campo "Agente de Integração" da próxima tela.                                                                                                    |  |  |  |  |  |  |
| Curso*                                                                                                    |  |  |  |  |  |  |
| Design - HIGIENOPOLIS - VESPERTINO 31410 (Ativo)                                                                                                    |  |  |  |  |  |  |
| Concedente<br>Tipo de Pessoa<br>Jurídica Física<br>CNPJ*<br>60.967.551/0001-50                                                                                                    |  |  |  |  |  |  |

Simples, rápido e bem fácil.

FIM

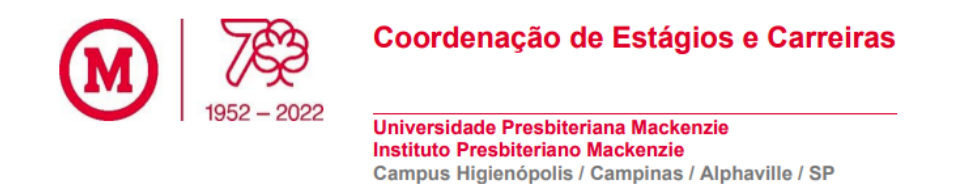

www.mackenzie.br/universidade